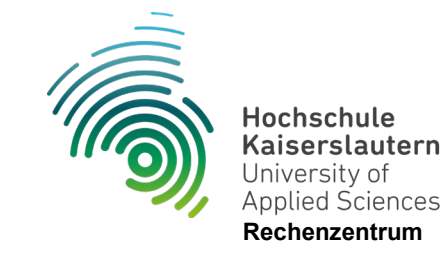

## Einrichtung WLAN "hs-kl.de" unter iOS

Stand 10.07.2024

Unter "Einstellungen" den Punkt "WLAN" auswählen

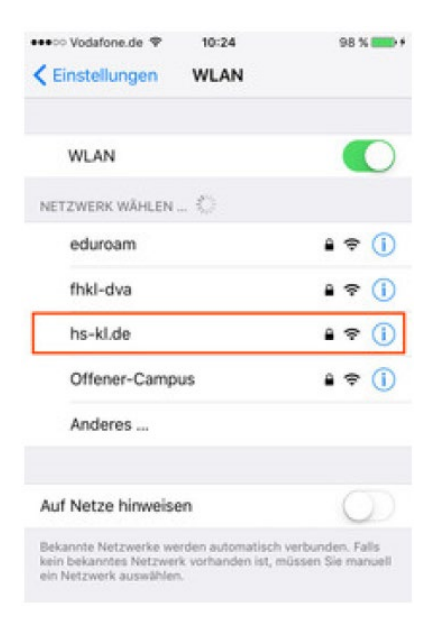

WLAN aktivieren und "hs-kl.de" auswählen

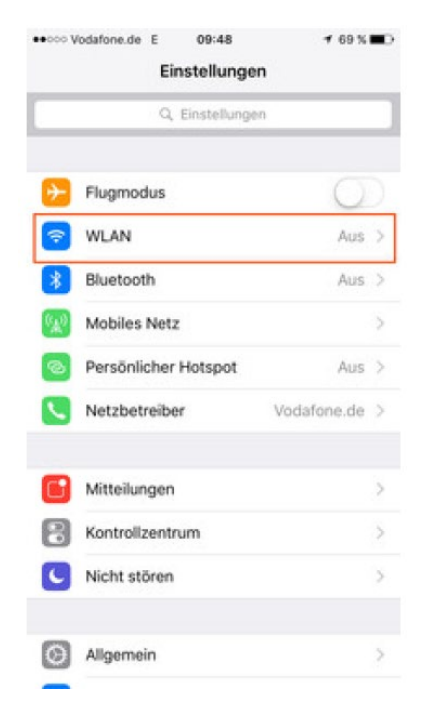

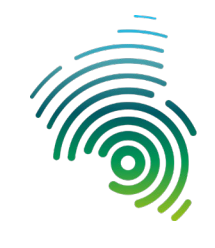

Hochschule Kaiserslautern University of Applied Sciences Rechenzentrum

Anmeldedaten eingeben und auf "Verbinden" tippen

|             |        | Pa          | sswor       | rt eing     | lepeu       | für "h      | is-kl.      | ie*         |        |             |
|-------------|--------|-------------|-------------|-------------|-------------|-------------|-------------|-------------|--------|-------------|
| АЫ          | brech  | nen         |             | Pa          | ssw         | ort         |             | Ve          | rbin   | den         |
| Be          | nutzi  | ernar       | ne r        | nam         | u000        | 01          |             |             |        |             |
| Pa          | sswo   | rt          | •••         | ••••        | 1           |             |             |             |        |             |
|             |        |             |             |             |             |             |             |             |        |             |
|             |        |             |             |             |             |             |             |             |        |             |
|             |        |             |             |             |             |             |             |             |        |             |
|             |        |             |             |             |             |             |             |             |        |             |
|             |        |             |             |             |             |             |             |             |        |             |
|             |        |             |             |             |             |             |             |             |        |             |
| q           | w      | е           | r           | t           | z           | u           | i           | 0           | р      | ü           |
| q<br>a      | ws     | e<br>d      | r<br>f      | t<br>g      | z<br>h      | u<br>j      | i<br>k      | 0<br>1      | pö     | üä          |
| q<br>a<br>O | w<br>s | e<br>d<br>y | r<br>f<br>x | t<br>g<br>c | z<br>h<br>v | u<br>j<br>b | i<br>k<br>n | 0<br>1<br>m | p<br>ö | ü<br>a<br>S |

Geben Sie die Anmeldedaten ihres zentralen "RZ" Accounts ein.

Beispiel:

Mailadresse: <u>max.muster@hs-kl.de</u>

Dann ist ihr Login max.muster

Mailadresse: mamu0009@stud.hs-kl.de

Dann ist ihr Login mamu0009

Das Passwort entspricht ihrem Mail und oder Pool Passwort.

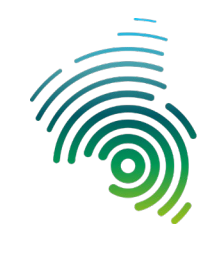

Hochschule Kaiserslautern University of Applied Sciences Rechenzentrum

Dem Serverzertifikat "Vertrauen"

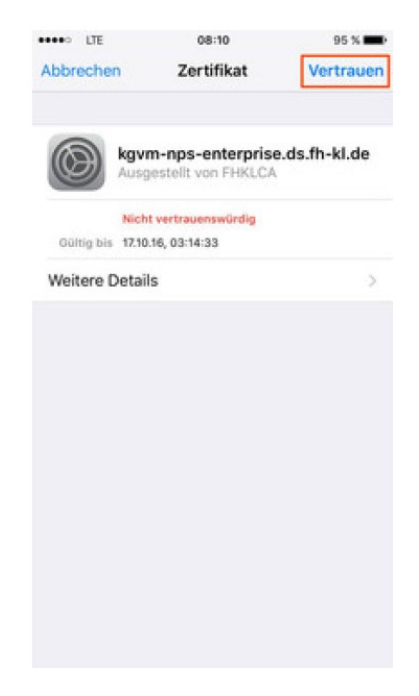

Nun sind Sie mit dem WLAN "hs-kl.de" verbunden

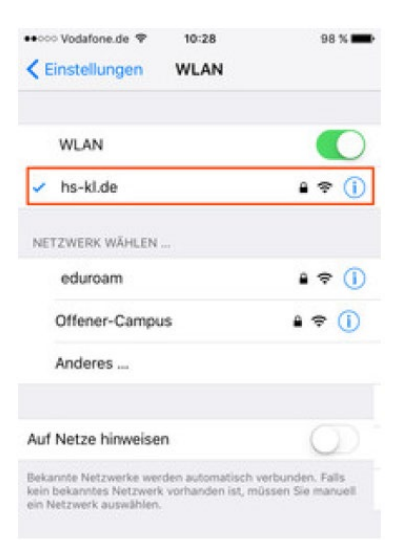